## Прохождение тестирования

Одной из самых распространенных форм контрольных мероприятий на учебном портале является прохождение тестирования. Тестовые задания могут быть с несколькими вариантами ответов, с выбором верно/не верно, предполагающими короткий текстовый ответ, на соответствие, эссе и др. Тесты могут быть обучающими (показывать правильные ответы) или контрольными (сообщать только оценку).

## Краткая инструкция

- 1. Зайдите на главную страницу нужного вам курса (щелкнуть по названию курса в списке доступных курсов)
- 2. Чтобы принять участие в тестировании щелкните на название теста
- 3. В открывшемся окне Вы увидите описание теста. Нажмите кнопку «Начать тестирование» в нижней части страницы
- 4. В левой части страницы расположен блок «Навигация по тесту», где есть возможность перехода по вопросам теста и ссылка «Закончить попытку...», дающая возможность завершить прохождение теста в любой момент. Чтобы перемещаться от вопроса к вопросу, необходимо нажать кнопку «Далее» в нижней части страницы. Также по тесту можно перемещаться, выбирая номер вопроса в поле навигации.
- 5. Когда тест будет пройден, откроется новое окно, в котором вы можете проверить на все ли вопросы вы дали ответ (не пропущен ли какой-то из вопросов). Если вопросы пропущены, вы можете вернуться к выполнению теста (к конкретному вопросу), нажав на кнопку **«Вернуться к попытке».** Если вы ответили на все вопросы и готовы завершить тест, нажмите кнопку **«Отправить все и завершить тест».**
- 6. Система попросит подтверждения отправки ваших ответов и завершения тестирования если вы уверены, нажмите в открывшемся окне повторно кнопку «Отправить все и завершить тест»
- После завершения тестирования открывается окно с результатами ваших попыток, если в тесте не было вопросов, подразумевающих развернутый ответ (такие вопросы проверяет преподаватель и оценка появляется по мере проверки).

## Подробная инструкция

1. Зайдите на главную страницу нужного вам курса (щелкнуть по названию курса в списке доступных курсов).

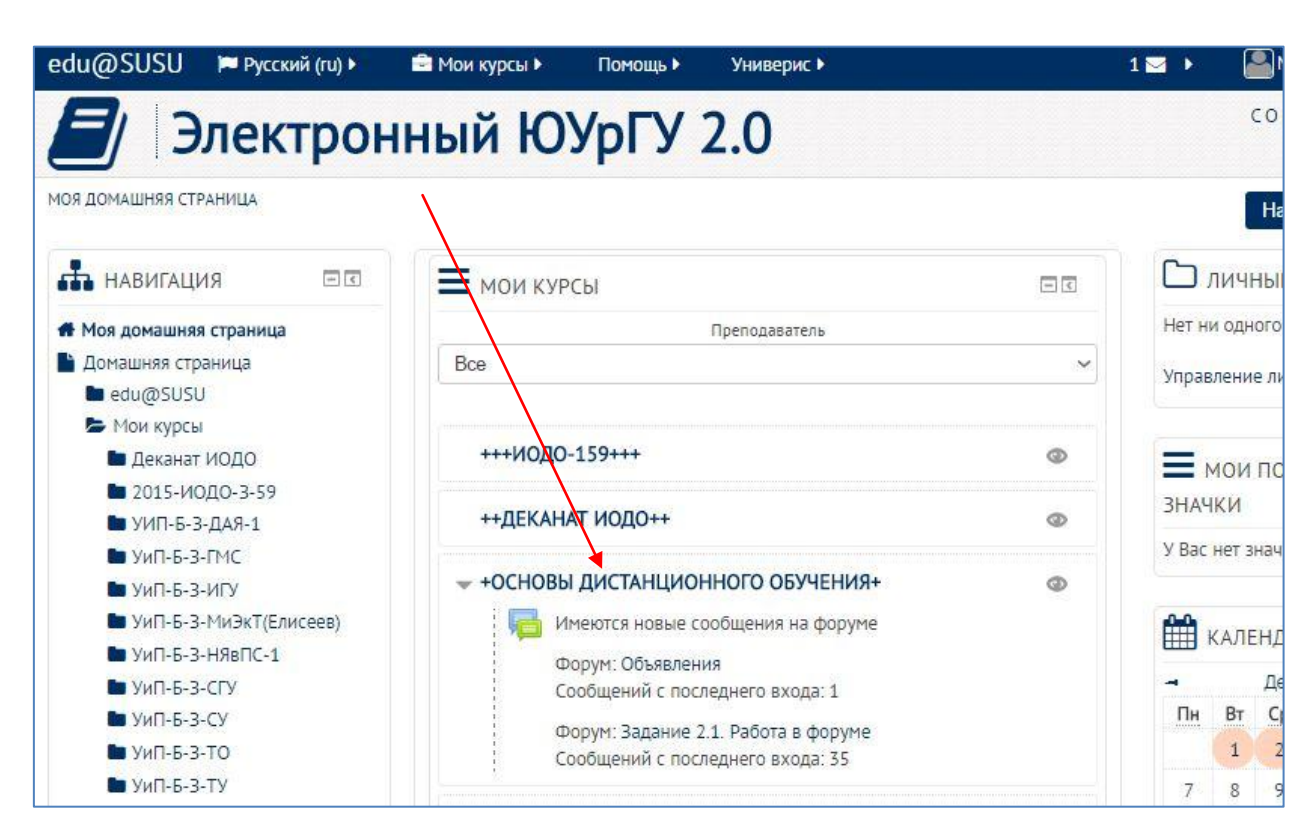

2. На станице курса тесты, выглядят следующим образом:

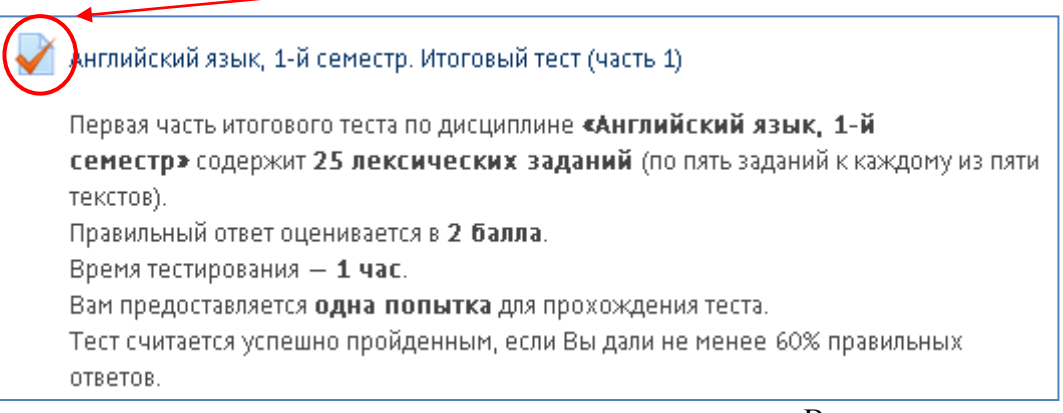

## Под названием теста располагается его описание, из которого Вы можете узнать:

- 1) Какое количество заданий содержит тест.
- 2) В какое количество баллов оценивается правильный ответ в тесте.
- Время тестирования (есть ли ограничение по времени для прохождения теста).
- 4) Сколько предоставляется попыток для прохождения теста.
- 5) Максимальный балл, который можно набрать в данном тесте.
- 6) Какой минимальный процент правильных ответов позволяет считать тест успешно пройденным.

Чтобы принять участие в тестировании щелкните на его название.

3. В открывшемся окне Вы увидите описание теста. Нажмите кнопку «Начать тестирование» в нижней части страницы.

| Зад           | дание 2.3. Пробный тест                                                                                                    |
|---------------|----------------------------------------------------------------------------------------------------|
| Проб<br>встре | ный тест для тренировки навыков сетевого тестирования и знакомства с основными формами тестовых заданий,<br>чающихся в СДО «Электронный ЮУрГУ 2.0»: |
| 1.            | одиночного выбора                                                                                                    |
| 2.            | множественного выбора                                                                                                    |
| 3.            | на упорядочение списка (на последовательность)                                                                                                    |
| 4.            | на соответствие                                                                                                    |
| 5.            | открытой формы (заполнение пропусков)                                                                                                    |
| 6.            | конструирование предложения                                                                                                    |
| Колич         | чество попыток и время тестирования не ограничены.                                                                                                  |
| Ycne)         | KOB!                                                                                                    |
|               | Метод оценивания: Высшая оценка                                                                                                    |
|               | Начать тестирование                                                                                                    |
|               |                                                                                                    |

4. В левой части страницы расположен блок «Навигация по тесту», где есть возможность перехода по вопросам теста и ссылка «Закончить попытку...», дающая возможность завершить прохождение теста в любой момент. В поле вопроса отмечается дали ли вы ответ на данный вопрос, количество баллов, начисляемых за него при выборе правильного ответа. Также есть возможность отметить вопрос флажком, чтобы не забыть о нем.

На странице теста может размещаться разное количество вопросов, в зависимости от настроек, установленных преподавателем. В продемонстрированном примере на странице теста дан только один вопрос. Чтобы перемещаться от вопроса к вопросу, необходимо нажать кнопку «Далее» в нижней части страницы. Также по тесту можно перемещаться, выбирая номер вопроса в поле навигации.

Существует шесть основных форм тестовых заданий, встречающихся в СДО «Электронный ЮУрГУ 2.0»:

 Одиночного выбора – вам необходимо выбрать единственный правильный ответ из предложенных. В СДО в таких тестовых заданиях напротив вариантов ответа находятся круглые ячейки. Когда вы определились, какой из вариантов является на ваш взгляд правильным – щелкните на соответствующую ячейку – в ней появится точка. Отметить несколько вариантов в такой форме задний в СДО у вас не получится – отметка «точка» останется в той ячейке, которую вы выбрали последней.

| НАВИГАЦИЯ ПО ТЕСТУ<br>123456 | +Основ                                                            | ы дистанционного обучения+                                                                                                    |
|------------------------------|-------------------------------------------------------------------|----------------------------------------------------------------------------------------------------|
| Этсончить полытку            | Вопрос 1<br>Пока нет ответа<br>Балл: 1,00<br>♥ Отметить<br>вопрос | Задание на выбор одного правильного ответа<br>Закончите название популярной в прошлом веке телепередачи «Очевидное —<br>».<br>Выберите один ответ:<br>а. неповторимое<br>b. необычайное<br>c. невыносимое<br>d. невероятное |

2) Множественного выбора – в подобных вопросах вы можете выбрать как один, так и несколько правильных вариантов ответов, в зависимости от условий конкретного задания. В заданиях такой формы напротив вариантов ответа расположены квадратные ячейки. Когда вы определились, какой или какие из вариантов являются на ваш взгляд правильными – щелкните на соответствующие ячейки – в них появится «галочка». В отличие от предыдущей формы здесь вы можете отметить абсолютное любое количество вариантов.

| Bonpoc 2                           | Задание на выбор нескольких правильных ответов     |
|------------------------------------|----------------------------------------------------|
| Пока нет ответа                    | Что из нижеперечисленного является названием ноты: |
| Балл: 2,00<br>🏆 Отметить<br>вопрос | Выберите один или несколько ответов:<br>а. фасоль  |
|                                    | 🗆 b. сахар<br>🗆 с. фа                              |
|                                    | □ d. соль                                          |
|                                    |                                                    |
| Далее                              |                                                    |

3) На упорядочивание списка (последовательность) – задания, в которых требуется определить порядок следования предложенных объектов (символов, слов, формул, рисунков). В подобных заданиях напротив пунктов ответа расположены ячейки с выпадающим списком (числа от 1 до п-заданного условиями задания). Для того чтобы выполнить это задание, вам необходимо для каждого пункта выбрать (из выпадающего списка) порядковый номер данного элемента в предложенной общей последовательности.

| Bonpoc 3                      | Задание на послед | довательность (упорядочение списка)    |
|-------------------------------|-------------------|----------------------------------------|
| Пока нет ответа<br>Балл: 7.00 | Расставьте по пор | ядку цвета радуги, начиная с красного: |
| <b>Р</b> Отметить             | желтый Выбер      | рите 🗸                                 |
| senpor                        | голубой Выбер     | рите 🗸                                 |
|                               | фиолетовый Выбер  | рите 🗸                                 |
|                               | красный Выбер     | рите 🗸                                 |
|                               | зеленый Выбер     | рите 🗸                                 |
|                               | синий Выбер       | рите 🗸                                 |
|                               | оранжевый Выбер   | рите 🗸                                 |
|                               |                   |                                        |
| []                            |                   |                                        |
| далее                         |                   |                                        |

4) На соответствие – это задания, в которых объектам одной группы надо поставить в соответствие объекты другой группы. В подобных заданиях напротив пунктов ответа расположены ячейки с выпадающим списком. Для того чтобы выполнить это задание, вам необходимо для каждого пункта выбрать соответствующий ему элемент из выпадающего списка.

| Іока нет ответа<br>іалл: 4.00 | Подберите кажд   | ому сказочном | у герою соответствующее средство передвижения: |
|-------------------------------|------------------|---------------|------------------------------------------------|
| Р Отнетить                    | почтальон Печкин | Выберите      |                                                |
| anpor                         | Баба Яга         | Выберите      | ~                                              |
|                               | Иван Царевич     | Выберите      | ~                                              |
|                               | Емеля            | Выберите      | ~                                              |
|                               |                  |               |                                                |
| $\frown$                      |                  |               |                                                |

5) Открытой формы (заполнение пропусков) – такие задания требуют ответа, сформулированного самим тестируемым. Для того чтобы выполнить это задание, впишите в текстовое поле правильный на ваш взгляд вариант ответа.

6) Конструирование предложения – в заданиях этого типа части предложения предстают в виде выпадающего списка. Для того чтобы выполнить задание, последовательно выбирайте нужные части предложения (переходя от одной ячейке к другой), составляя их в правильном порядке.

| Bonpoc 6                                              | Задание на констр | уирование пре; | дложения |   |   |  |
|-------------------------------------------------------|-------------------|----------------|----------|---|---|--|
| Пока нет ответа<br>Балл: 6,00<br>У Отметнть<br>вопрос | ~<br>~.           | ~              | ~        | ~ | v |  |
| Далее                                                 |                   |                |          |   |   |  |

5. Когда тест будет пройден, откроется новое окно, в котором вы можете проверить на все ли вопросы вы дали ответ (не пропущен ли какой-то из вопросов). Если вопросы пропущены, вы можете вернуться к выполнению теста (к конкретному вопросу), нажав на кнопку **«Вернуться к попытке».** Если вы ответили на все вопросы и готовы завершить тест, нажмите кнопку **«Отправить все и завершить тест».** 

| Состояние           |
|---------------------|
| Ответ сохранен      |
| Ответ сохранен      |
| Ответ сохранен      |
| Ответ сохранен      |
| Ответ сохранен      |
| Ответ сохранен      |
| Вернуться к попытке |
|                     |

Система попросит подтверждения отправки ваших ответов и завершения тестирования – если вы уверены, нажмите в открывшемся окне повторно кнопку **«Отправить все и завершить тест»**.

|           | Подтверждение           | ×    |
|-----------|-------------------------|------|
| После отг | аравки Вы больше не смо | жете |
| Отправі   | ить всё и завершить     | тест |
|           | Отмена                  |      |

6. Если преподавателем курса предусмотрено и/или тест является обучающим, то после завершения теста вам станут доступны ваши результаты – количество набранных баллов и оценка. В поле «Навигация по тесту» каждый вопрос окрашивается соответствующим цветом: зеленым – правильно выбранный ответ, желтым – частично верный, красным – не верный.
Лополнительно в каждом вопросе дан правильный ответ и описаны ошибки.

Дополнительно в каждом вопросе дан правильный ответ и описаны ошибки.

После завершения просмотра результатов теста нажмите **«Закончить обзор»** в левой части страницы в поле «Навигация по тесту».

|                                           | +Основь                                                              | ы дистанционного обучения+                                                                                                    |
|-------------------------------------------|----------------------------------------------------------------------|----------------------------------------------------------------------------------------------------|
| Токазать одну страницу<br>Закончить обзор | Тест<br>Сос<br>Зав<br>Прошло вр                                      | <ul> <li>г начат Четверг, 10 Декабрь 2015, 12:51</li> <li>Завершено</li> <li>четверг, 10 Декабрь 2015, 12:57</li> <li>земени 5 мин. 41 сек.</li> <li>Баллов 17,00/25,00</li> <li>Оценка 6,80 из 10,00 (68%)</li> </ul>      |
|                                           | Вопрос 1<br>Верно<br>Баллов: 1,00 на<br>1,00<br>У Отметить<br>вопрос | Задание на выбор одного правильного ответа<br>Закончите название популярной в прошлом веке телепередачи «Очевидное –<br>».<br>Выберите один ответ:<br>а. неповторимое<br>b. необычайное<br>c. невыносимое<br>c. невероятное |

| Bonpoc 4              | Задание на устан                 | ювление соот | гвет | гвия              |              |  |
|-----------------------|----------------------------------|--------------|------|-------------------|--------------|--|
| lастично<br>равильный | Подберите каждо<br>передвижения: | ому сказочно | му г | рою соответствуюи | цее средство |  |
| аллов: 1,00 ма<br>,00 | почтальон Печкин                 | велосипед    | ×    | 4                 |              |  |
| Р Отметить<br>опрос   | Баба Яга                         | Серый Волк   | ~    | ×                 |              |  |
|                       | Иван Царевич                     | печка        | ~    | ×                 |              |  |
|                       | Емеля                            | ступа        | ¥    | ×                 |              |  |

 После завершения тестирования открывается окно с результатами ваших попыток, если в тесте не было вопросов, подразумевающих развернутый ответ (такие вопросы проверяет преподаватель и оценка появляется по мере проверки).

| Іробный те<br>стречающи                                                                                 | ст для тренировки навыков сетевого тестировани<br>ихся в СДО «Электронный ЮУрГУ 2.0»:                                                                   | я и знакомства с основ                                     | ными формами тесто     | вых задани |
|----------------------------------------------------------------------------------------------------|----------------------------------------------------------------------------------------------------|------------------------------------------------------------|------------------------|------------|
| <ol> <li>одино</li> <li>множе</li> <li>на упо</li> <li>на сос</li> <li>откры</li> <li>констр</li> </ol> | чного выбора<br>ственного выбора<br>рядочение списка (на последовательность)<br>тветствие<br>гой формы (заполнение пропусков)<br>ууирование предложения |                                                            |                        |            |
| (оличество                                                                                              | попыток и время тестирования не ограничены.                                                                                                    |                                                            |                        |            |
| /cnexo8!                                                                                                | Метод оценивания                                                                                                    | : Высшая оценка                                            |                        |            |
| спехов!<br>СЗУЛЬТ<br>Попытка                                                                            | Метод оценивания<br>аты ваших предыдущих попь<br>Состояние                                                                                              | : Высшая оценка<br>ЫТОК<br>Баллов / 25,00                  | Оценка / 10,00         | Просмот    |
| <sup>(спехов!</sup><br>Результ<br>Попытка<br>1                                                          | Метод оценивания<br>аты ваших предыдущих попь<br>Состояние<br>Завершено<br>Отправлено Четверг, 10 Декабрь 2015, 12:57                                   | : Высшая оценка<br>Баллов / 25,00<br>17,00                 | Оценка / 10,00<br>6,80 | Просмотр   |
| /спехов!<br>Результ<br>Попытка<br>1                                                                     | Метод оценивания<br>аты ваших предыдущих попы<br>Состояние<br>Завершено<br>Отправлено Четверг, 10 Декабрь 2015, 12:57<br>Высшая оценка: 6,80 / 10,      | : Высшая оценка<br><b>Баллов / 25,00</b><br>17,00<br>,000. | Оценка / 10,00<br>6,80 | Просмот    |